# TUTO : Jouer sur SHG - Sauvegarder le match et l'envoyer au Td quand tu gagnes

# 1 : 15 minutes avant l'heure prévue, se connecter sur le site <u>http://www.safeharborgames.net/</u>

# Tu ne perdras pas de temps avec la mise à jour de SHG

| www.safeharborgames.net |                                                                                                    |                                 |                      |                 |            |              |        |                                                                                              |  |
|-------------------------|----------------------------------------------------------------------------------------------------|---------------------------------|----------------------|-----------------|------------|--------------|--------|----------------------------------------------------------------------------------------------|--|
|                         | Adv<br>Apply                                                                                                 | Advertising<br>Apply for a Host |                      | SafeHarborGames |            |              |        | Login My Account<br>Username<br>fourx                                                        |  |
|                         | Register                                                                                                    | Yacht Club Accounts             | Game Pages           | About Our Games | Guidelines | Applications | Help [ | Password                                                                                     |  |
|                         | HARBOR HORROR Champions<br>Backgammon: Spades:<br>UBG_Steely1 montana2 * Temperance                          |                                 |                      | Winter Wo       |            | r Wo         | Login  |                                                                                              |  |
| e                       | Canasta: Euchre<br>budwieserss jus_trav<br>Gin Rummy: Pinoch<br>fabulous_star4 Jilll * M<br>Cribbage: Hearts |                                 | * RFTS_MZDOO<br>jold | Pachisi:        | Dec 10th   |              |        | <u>Forgot your Password? - Click</u><br><u>here</u><br><u>Need to Register? - Click here</u> |  |

# 2 : Tu cliques sur Backgammon (c'est mieux !)

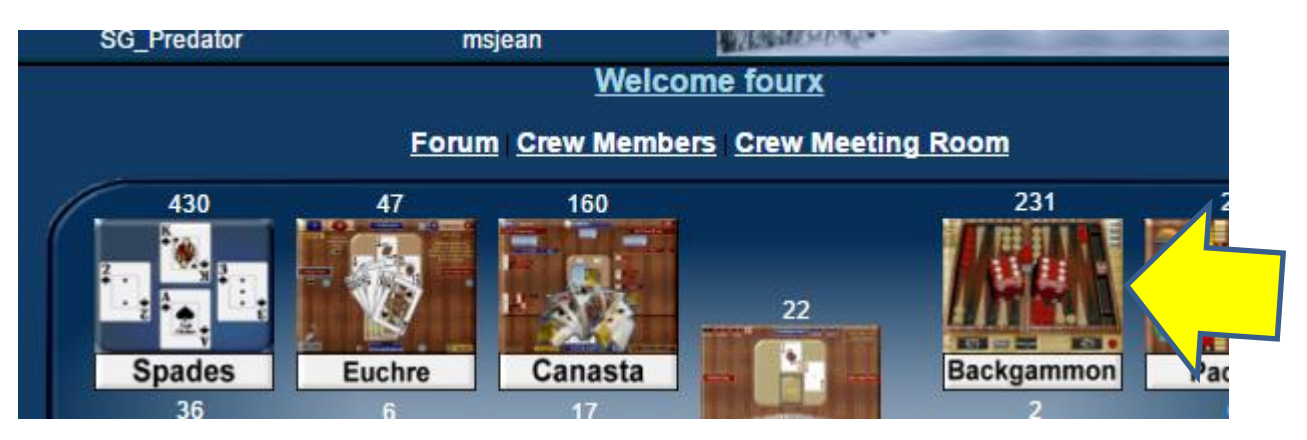

### 3 : Tu entres dans la salle de la Fédération

# The Anchor - Leagues and Ladders "" World League Backgammon (16) "" Misfits & Friends (2) "" Mountain Backgammon (22) "" Prime Time (0) "" AE Turnierraum (0) "" GAMMON LEGENDS (2) "" Referench Federation Of BG (0) "" Loon Playground (0) " Hot Dice (0) "" Loon Playground (0) " Star Fish Gammon (4) "" LnL 24 (0)

# 4 : Tu arrives là et c'est beau. Tu attends ton partenaire

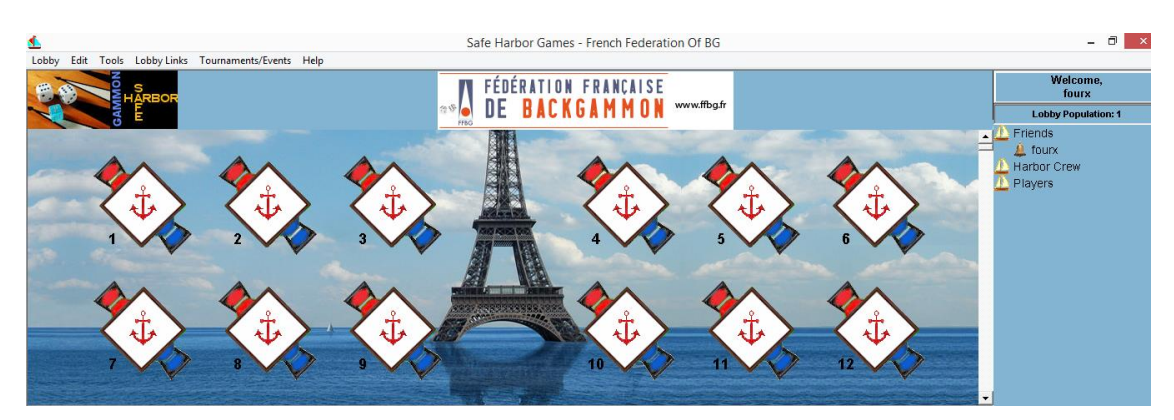

# 5 : Il arrive (ici Arkhimedes)

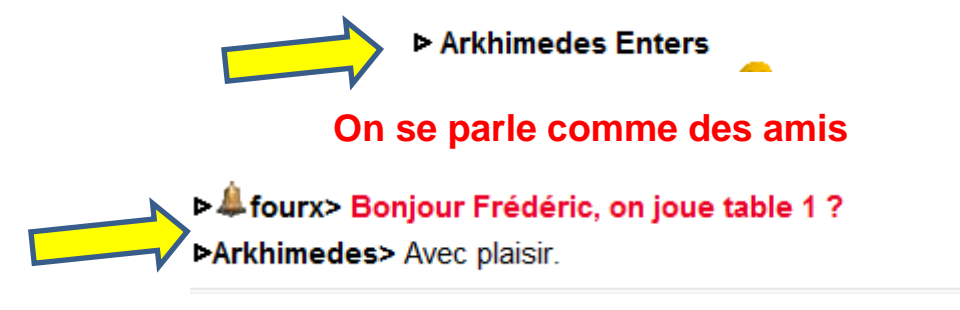

# On clique sur un siège de la table 1 pour s'assoir, puis on clique sur les dés

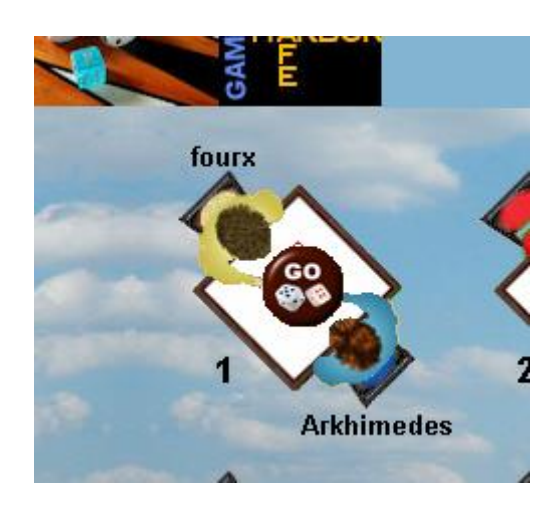

#### Le joueur assis en haut règle la longueur du match

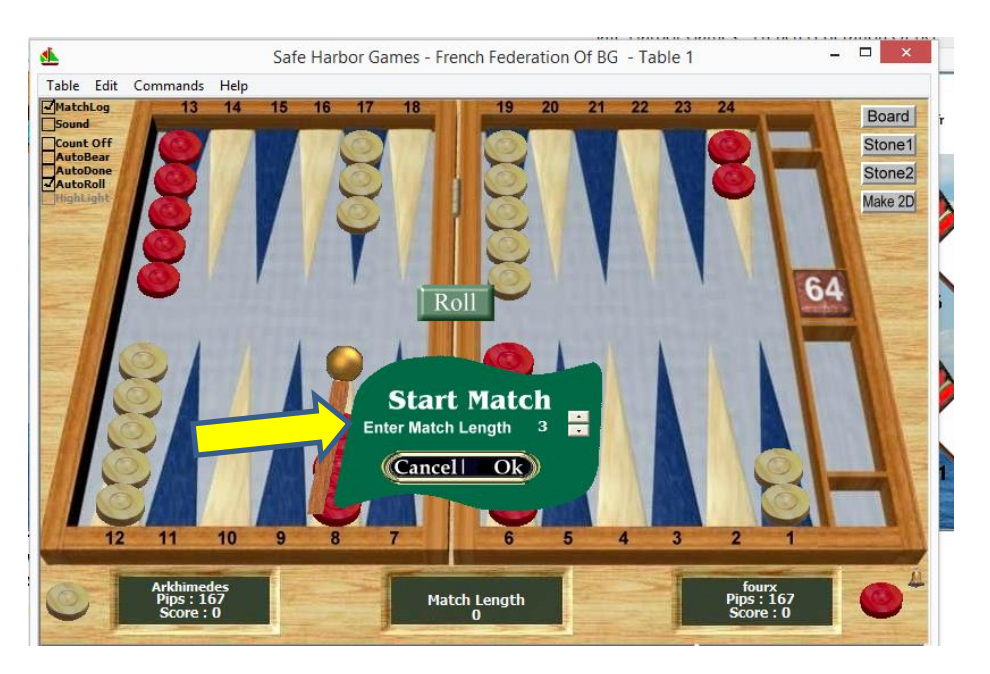

# Tu vérifies que la case Matchlog (en haut à gauche) est bien cochée

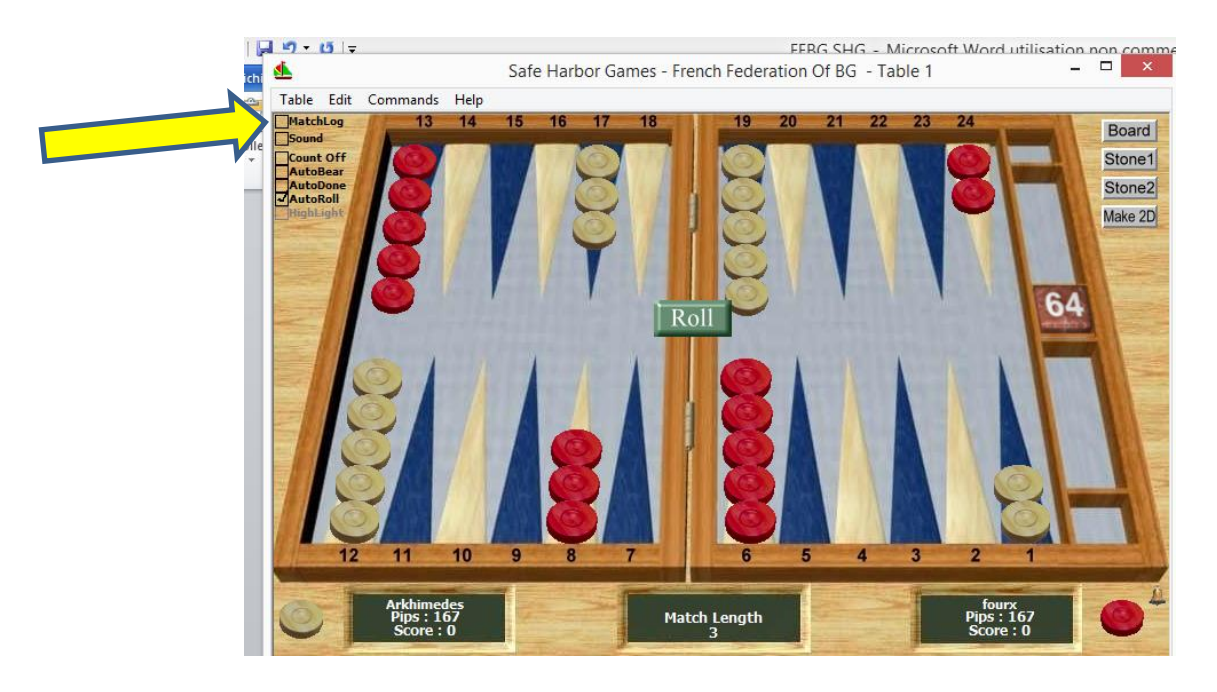

# Si non, la cocher et dans la fenêtre qui s'ouvre, tu cliques sur OK

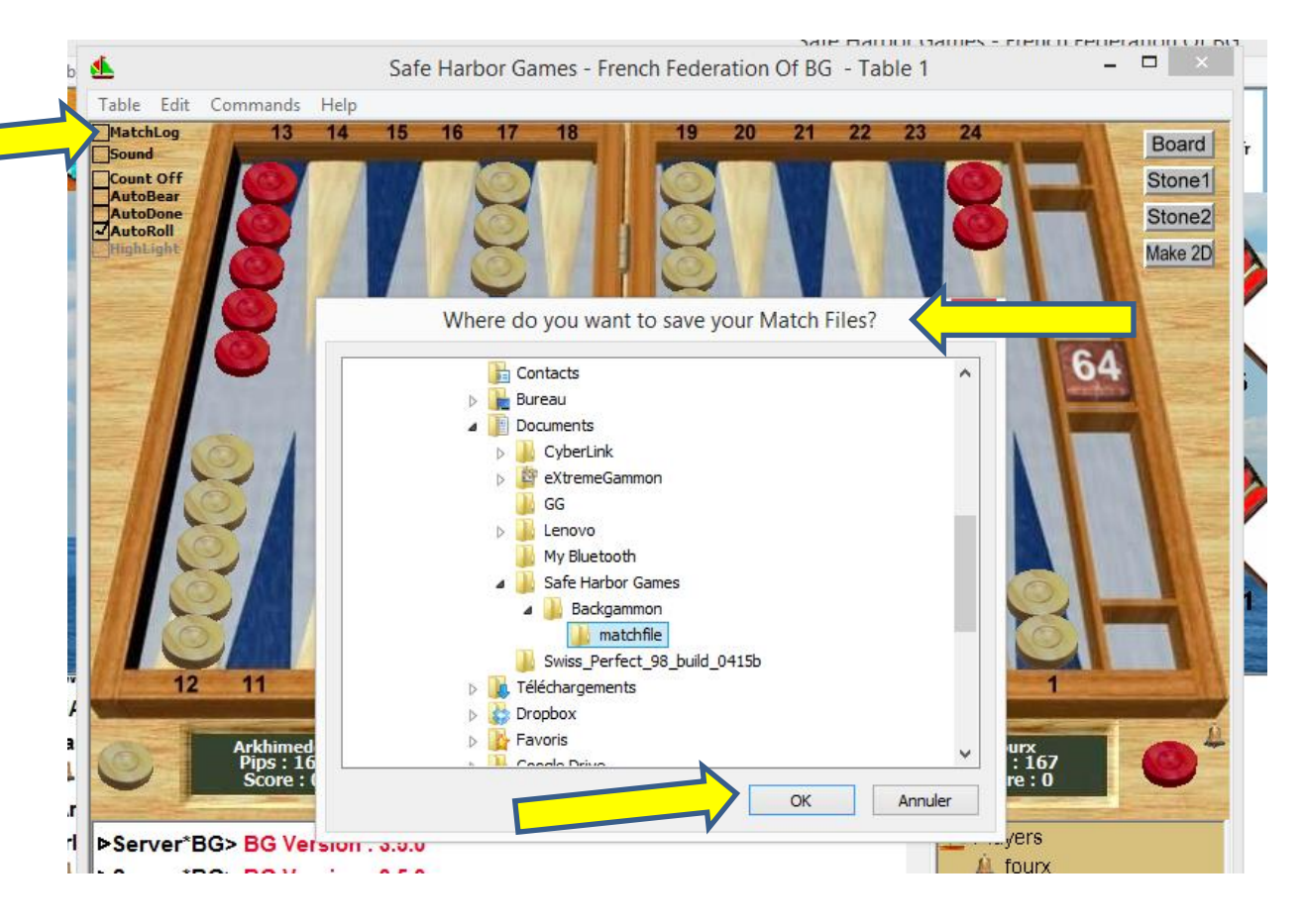

#### C'est le chemin à noter pour retrouver le fichier sauvegardé

# Le message suivant apparaît ensuite confirmant que la case est bien cochée

Server\*BG> Auto-Matchlog Save turned ON

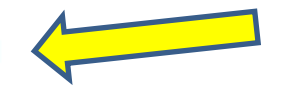

#### Il peut arriver que le message suivant apparaisse

Dans ce cas, surtout ne pas cliquer sur Accept. Tu contactes ton partenaire dans la barre de dialogue pour voir si sa connection est perdue ou s'il réfléchit, puis tu cliques sur Reject.

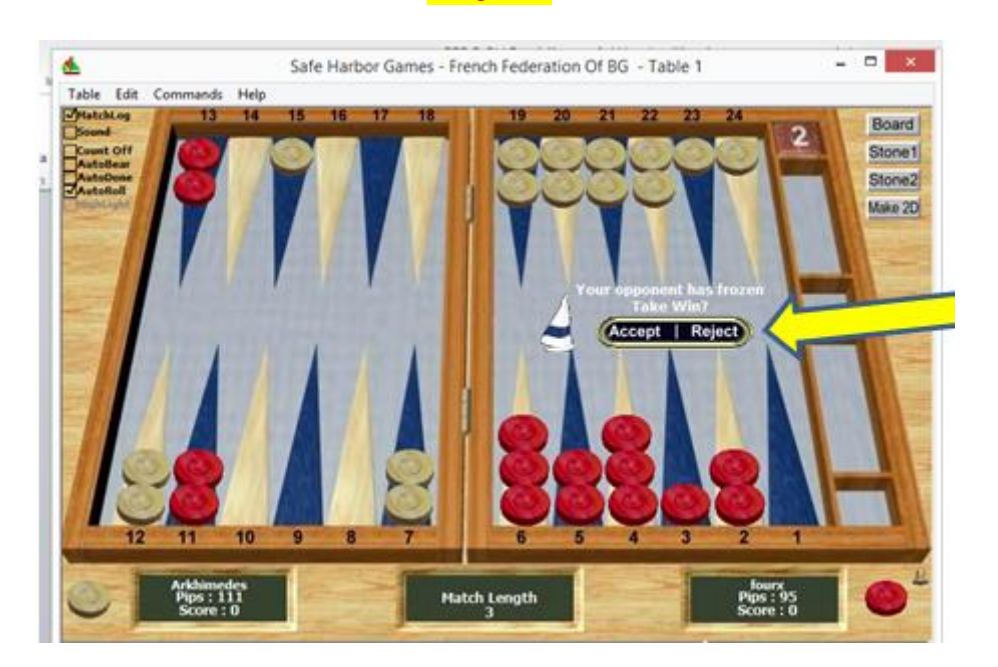

#### En cas de déconnection, tu fais comme le dit Mano :

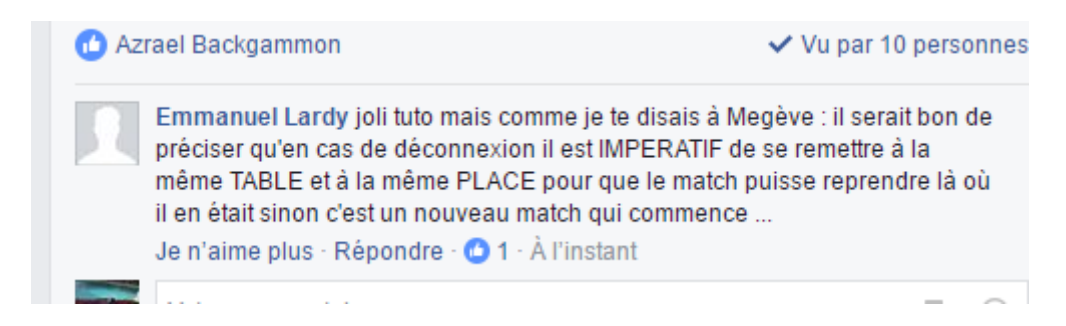

La fin du match approche, surtout ne pas partir comme un voleur, gagnant comme perdant – ce n'est pas poli - et bien attendre que le message de sauvegarde du fichier apparaisse.

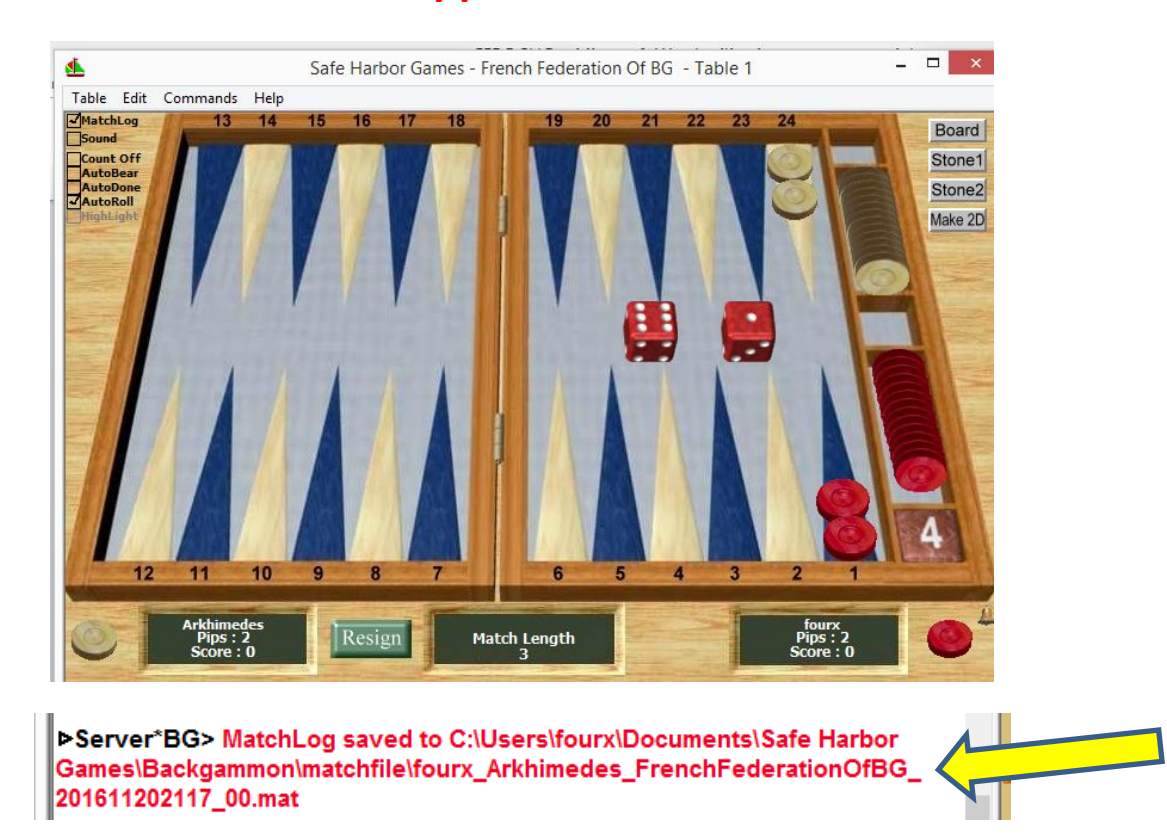

# Envoyer le résultat à la boite ONLINE : <u>online@ffbg.fr</u> copie à son partenaire d'un soir

# Indiquer la compétition (Coupe/CDF, la poule, le nom de l'adversaire, le résultat)

Joindre le fichier en pièce jointe en le récupérant dans le répertoire ci-dessus.

Petite astuce au départ, prendre une photo du lien...